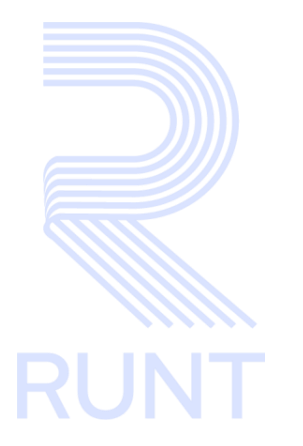

# RUNT2-IN-641 Registrar solicitud de Normalización por Desintegración PNVC V2

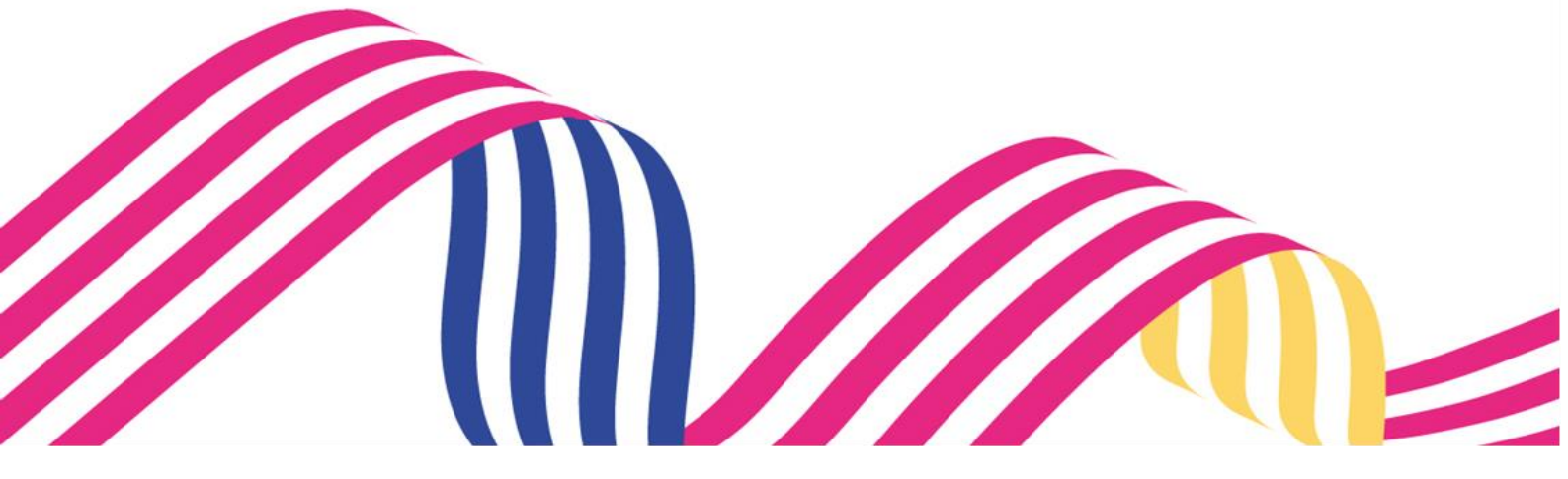

| Registrar solicitud de Normalización por Desintegración PNVC |
|--------------------------------------------------------------|
|--------------------------------------------------------------|

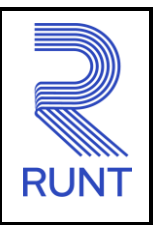

13-11-2024

Versión: 2

# TABLA DE CONTENIDO

| 1 OBJETIVO                    | 3  |
|-------------------------------|----|
| 2 CONSIDERACIONES DEL PROCESO | 3  |
| 3 DESARROLLO DEL INSTRUCTIVO  | 8  |
| 4 CONTROL DE CAMBIOS          | 25 |

Versión: 2

#### 13-11-2024

### 1 OBJETIVO

Proporcionar una guía detallada a los usuarios autorizados del portal Ciudadano Sede electrónica, para realizar trámites de **Registro de certificado de normalización de vehículos de servicio particular y público de transporte de carga** del Registro Nacional Automotor.

## **2 CONSIDERACIONES DEL PROCESO**

A continuación, se describe el procedimiento que debe seguir un usuario del sistema para realizar la solicitud de tramites de **Normalización**, la cual está asociada a un solicitante y a un resultado.

La descripción de este proceso inicia después que el usuario de Sede electrónica que se encargará de la realización del trámite, solicitud o consulta se encuentra autenticado, es decir ha registrado su usuario, contraseña y ha validado su identidad de acuerdo con el instructivo (RUNT2-IN-048 Instructivo Ingreso Usuario Portal Ciudadano).

- La presentación de los procedimientos cuenta con el mismo orden del menú que se visualiza dentro de la aplicación de sede electrónica.
- El sistema mostrará los campos obligatorios con asterisco (\*), un mensaje informativo y cambiando de color (rosa), y no permitirá continuar con el proceso si estos no han sido diligenciados.

| 1 |                        |  |
|---|------------------------|--|
|   | •Nro. Placa:           |  |
|   | - Placa es obligatorio |  |

 De acuerdo con la resolución 0003913 de 27 de agosto de 2019, por la cual se reglamenta el procedimiento de normalización de registro inicial de los vehículos de servicio particular y publico de transporte de carga que presentan omisiones en su matrícula y se dictan otras disposiciones.
 Para esto, deben cumplir con lo siguiente:

Versión: 2

13-11-2024

- RUNT
- Objeto y ámbito de aplicación. La presente resolución tiene por objeto reglamentar el procedimiento de normalización de la matrícula de los vehículos de servicio particular y público de transporte de carga que presentan omisiones en su registro inicial, matriculados entre el 2 de mayo de 2005, fecha de expedición del Decreto número 1347 de 2005 y la fecha de entrada en vigencia de la presente resolución.
- Mecanismos de normalización. Para subsanar las omisiones presentadas en el registro inicial de un vehículo de servicio particular y público de transporte de carga, el propietario, poseedor o tenedor de buena fe del vehículo podrá:

a) Normalizar por desintegración: Consiste en la posibilidad de que el propietario, poseedor o tenedor de buena fe de un vehículo de servicio público o particular de carga, subsane las omisiones presentadas en su registro inicial, realizando el proceso de desintegración de otro vehículo de transporte de carga del mismo servicio del vehículo a normalizar y que cumpla con las equivalencias establecidas en el artículo 2.2.1.7.7.3 del Decreto 1079 de 2015 modificado por el artículo 3º Decreto 1120 de 2019 o en las normas que lo modifiquen, adicionen o sustituyan.

b) Normalizar por cancelación del valor de la caución: Consiste en la posibilidad de que el propietario, poseedor o tenedor de buena fe de un vehículo de servicio público o particular de carga, subsane las omisiones presentadas en su registro inicial, cancelando el valor de la caución que debió constituir para el momento de la matrícula del vehículo, debidamente indexada según corresponda, valores que igualmente se aplicarán para los periodos en los cuales no era exigible la caución de acuerdo con el anexo que hace parte integral de la presente resolución.

Los recursos recibidos por este concepto se destinarán al Programa de Modernización del Parque Automotor de Carga o el que haga sus veces, el cual será administrado por el Fondo Nacional de Modernización del Parque Automotor de Carga, de conformidad con lo dispuesto en el artículo 307 de la Ley 1955 de 2019 o en la norma que la modifique, adicione o sustituya.

c) Normalizar con Certificado de Cumplimiento de Requisitos (CCR): Consiste en la posibilidad de que el propietario, poseedor o tenedor de buena fe de un vehículo de servicio público o particular de carga, subsane las omisiones presentadas en su registro inicial, utilizando los Certificados de Cumplimiento de Requisitos (CCR) que no hayan sido utilizados con anterioridad para la reposición de un vehículo de transporte de carga.

RUNT2-IN-641

Versión: 2

13-11-2024

Condiciones para acceder a la normalización. Para realizar el procedimiento de normalización, por cualquiera de los mecanismos descritos en el artículo 2° de la presente resolución, se deberán cumplir las siguientes condiciones:

a) Que el propietario, poseedor o tenedor del vehículo a normalizar y el propietario del vehículo a desintegrar estén inscritos en el sistema RUNT.

b) Que el vehículo esté registrado y activo en el sistema RUNT. En caso de que se trate de normalización por desintegración, el vehículo a normalizar y el vehículo a desintegrar deberán estar registrados y activos en el RUNT.

c) Que la matrícula inicial del vehículo a normalizar se haya efectuado entre el 2 de mayo de 2005 y la fecha de entrada en vigencia de la presente resolución.

d) Que el vehículo a normalizar sea de servicio público o particular de carga.

e) Que se efectúe el pago correspondiente según resolución vigente, por concepto del derecho de trámite de normalización, valor que se actualizará en los años subsiguientes en la resolución anual de tarifas del RUNT.

f) Que la información consignada en la Licencia de Tránsito, así como las demás características del vehículo coincida con la registrada en el sistema RUNT y con las características físicas del vehículo. En especial, la fecha de matrícula, la clase de vehículo, el tipo de servicio, el número de ejes, la capacidad de carga y el peso bruto vehicular. Para tal efecto, el propietario, poseedor o tenedor de buena fe del vehículo de transporte de carga a normalizar deberá consultar de manera previa a la solicitud de postulación, a través de la consulta por placa dispuesta en la página web https://www.runt.gov.co/, dicha información.

En caso de que se encuentren diferencias en la información, deberá solicitarse las correcciones ante el Organismo de Tránsito donde se encuentre registrado el vehículo a normalizar, de acuerdo con los procedimientos establecidos por el Ministerio de Transporte. Una vez normalizado el vehículo, no habrá lugar a efectuar correcciones en la información registrada en el sistema RUNT, específicamente: la fecha

| RUNT2-IN-641 | Versión: 2 | 13-11-2024 | RUNT |
|--------------|------------|------------|------|
|--------------|------------|------------|------|

de matrícula, la clase de vehículo, el tipo de servicio, el número de ejes, la capacidad de carga y el peso bruto vehicular.

#### **Definiciones:**

En el desarrollo del instructivo se encontrarán algunas definiciones que se deben tener en cuenta.

PNVC Proceso Normalización de vehículos de carga

PBV Peso bruto vehicular.

IVA Impuesto sobre el valor añadido.

**CIF** Cost, Insurance and Freight (costo, seguro y flete).

VIN Número de identificación de Vehículo.

**CCR** Certificado de Cumplimiento de Requisitos.

#### **Posibles Errores:**

El sistema mostrará en pantalla ventanas emergentes con mensajes informativos que indicarán el no cumplimiento de algunas validaciones propias de proceso.

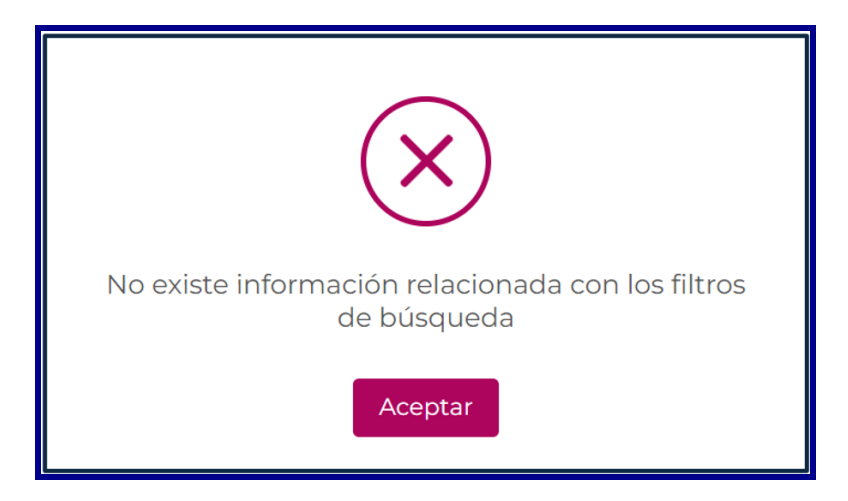

| Registrar solicitud de Normalización por Desintegración PNVC |                                                                                                    |                           |      |  |  |
|--------------------------------------------------------------|----------------------------------------------------------------------------------------------------|---------------------------|------|--|--|
| RUNT2-IN-641                                                 | Versión: 2                                                                                                    | 13-11-2024                | RUNT |  |  |
|                                                              | El archivo seleccionado no cumple<br>condiciones                                                                         | con las                   |      |  |  |
|                                                              | El vehículo con placa TRC448 ya ha side<br>por lo tanto, NO se puede usar esa pla<br>proceso de normalización<br>Aceptar | o repuesto,<br>ca para el |      |  |  |

RUNT2-IN-641

Versión: 2

13-11-2024

- RUN

## 3 DESARROLLO DEL INSTRUCTIVO

Esta funcionalidad permite a el propietario, poseedor o tenedor de buena fe, realizar la normalización de los vehículos de servicio particular y público de transporte de carga que presentan omisiones en su registro inicial.

Para realizar el proceso siga los siguientes pasos:

#### Paso 1

Ingrese a la página web del portal ciudadano

Seleccione el ícono de menú que se presenta en la pantalla principal \_\_\_\_\_ o el que está ubicado en la

parte superior izquierda de la pantalla para desplegar las opciones correspondientes.

|                     | Cerrar sesión (VIDA) (Transporte E→ Cerrar sesión                                                                                                    |
|---------------------|----------------------------------------------------------------------------------------------------|
|                     | Te damos la bienvenida         ZFPQF GSX AFPZSE DFXFD AFDLPW         Image: Description of the second second |
| COLONIAL Transporte | Q     Q     @Copyright 2024 RUNT Versión 1.2.0                                                                                                    |

Imagen 1.

| Registrar solicitud | de Normalización por Desintegraci | ión PNVC   |      |
|---------------------|-----------------------------------|------------|------|
| RUNT2-IN-641        | Versión: 2                        | 13-11-2024 | RUNT |

Seleccione la opción Gestión solicitudes del menú principal.

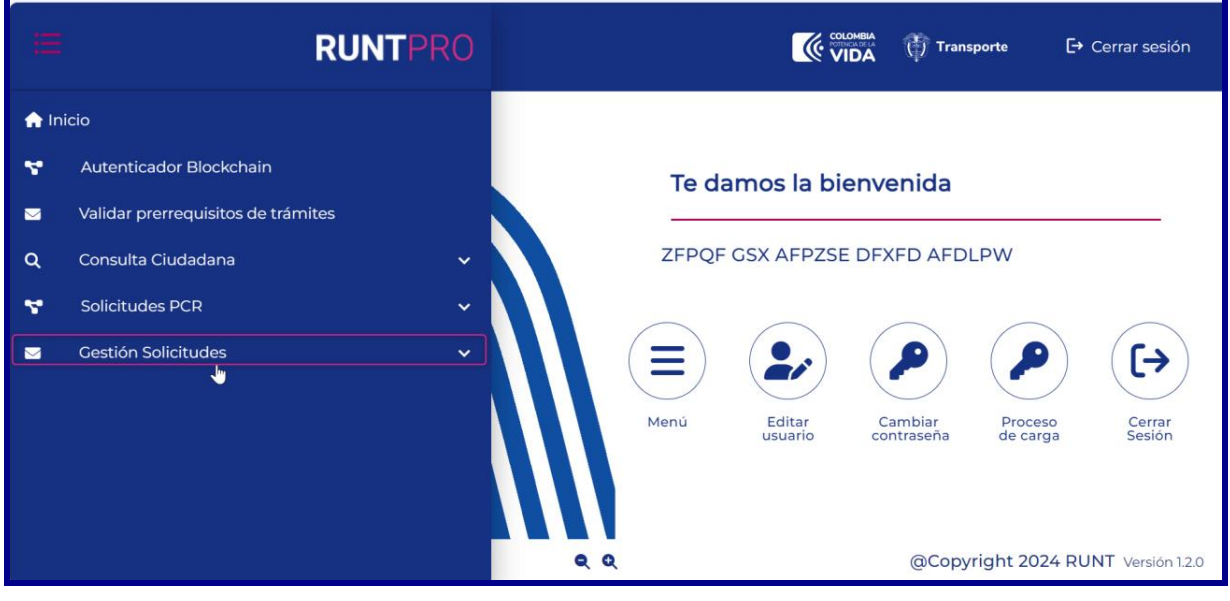

Imagen 2.

De clic en la opción Carga.

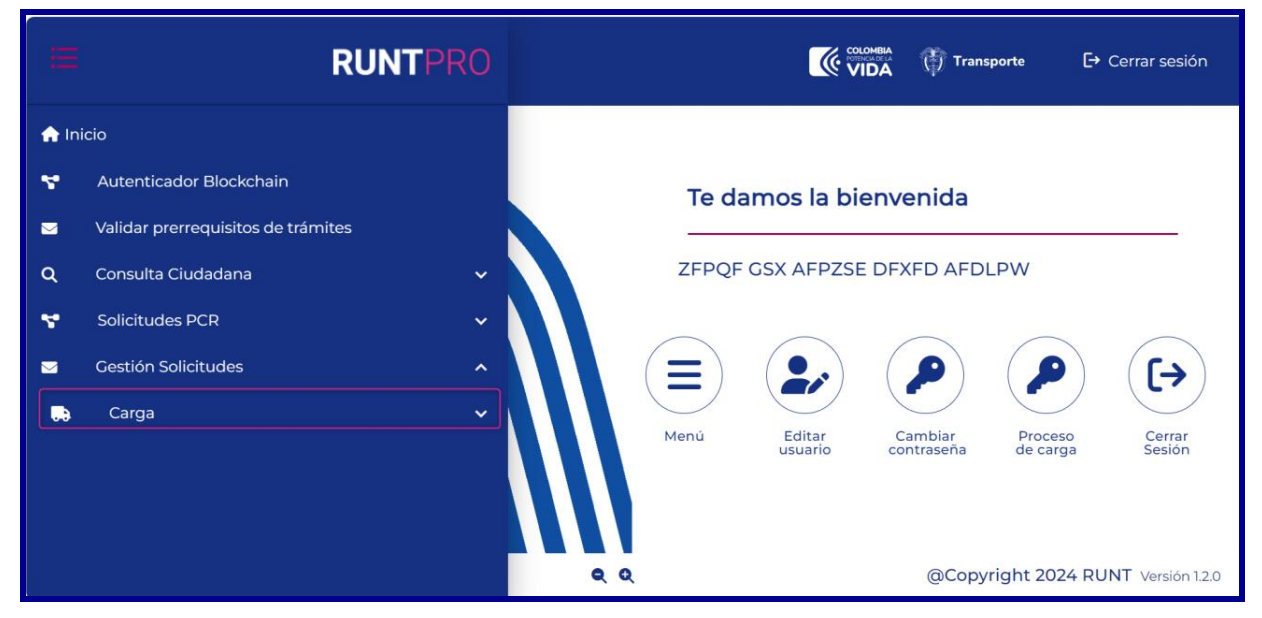

Imagen 3.

| Registrar solicitud | de Normalización por Desintegraci | ón PNVC    |      |
|---------------------|-----------------------------------|------------|------|
| RUNT2-IN-641        | Versión: 2                        | 13-11-2024 | RUNT |

Seleccione la opción Normalización.

| Ш     | RUNT                               | PRO | Î |       | <b>(</b> 🖗  | DA Trans      | sporte [-    | Cerrar sesión     |
|-------|------------------------------------|-----|---|-------|-------------|---------------|--------------|-------------------|
| 🏫 Ini | cio                                |     |   |       |             |               |              |                   |
| ۳.    | Autenticador Blockchain            |     |   | Te da | amos la bie | envenida      |              |                   |
|       | Validar prerrequisitos de trámites |     |   |       |             |               |              |                   |
| ۹     | Consulta Ciudadana                 | ~   |   | ZFPQF | GSX AFPZSE  | DFXFD AFD     | LPW          |                   |
| ۲     | Solicitudes PCR                    | ~   |   |       |             |               |              |                   |
|       | Gestión Solicitudes                | ^   |   |       |             |               |              | ([→)              |
|       | Carga                              | ^   |   | Manii |             | Cambias Drass | Dracaca      |                   |
| ٩     | Normalización                      |     |   | Menu  | usuario     | contraseña    | de carga     | Sesión            |
| ۹     | Modernización                      |     |   |       |             |               |              |                   |
| ۹     | Ingreso nuevos vehículos           |     |   | Ð     |             | (@Copy        | right 2024 R | UNT Versión 1.2.0 |

Imagen 4.

El sistema despliega la siguiente pantalla:

|                                                                                               | •                        | COLOMBIA<br>Pointenaista<br>VIDA | 🕅 Transporte 🕒 Cerrar sesión       |
|-----------------------------------------------------------------------------------------------|--------------------------|----------------------------------|------------------------------------|
| Crear Solicitud Normalización                                                                 |                          |                                  |                                    |
| Datos solicitante                                                                             |                          |                                  |                                    |
| Tipo de documento: Cédula de Ciudadanía N<br>Tipo de normalizacion *<br>SELECCIONE UNA OPCIÓN | iro. documento: 51647622 |                                  | •                                  |
| Nro. placa a normalizar *                                                                     |                          |                                  |                                    |
|                                                                                               |                          |                                  | Q Buscar Vehículo                  |
| COLOMBIA<br>VIDA Transporte                                                                   | ۹ ۹                      |                                  | @Copyright 2024 RUNT Versión 1.2.0 |

lmagen 5.

Versión: 2

13-11-2024

Dato solicitante

Tipo de documento:
Campo no editable Se recupera el tipo de documento del usuario autenticado.
Nro. documento:
Campo no editable Se recupera el número de documento del usuario autenticado.
Tipo normalización:
Campo obligatorio. Lista desplegable de los tipos de normalización.
Nro. Placa:
Campo obligatorio. Corresponde al número de la placa del vehículo a normalizar.

#### Paso 2

Seleccionar el Tipo de normalización con las opciones de Normalización por desintegración, Normalización por caución y Normalización por CCR.

|                                                  |                          | 💮 Transporte | 🗗 Cerrar sesión |
|--------------------------------------------------|--------------------------|--------------|-----------------|
| Crear Solicitud Normalización                    |                          |              |                 |
| Datos solicitante                                |                          |              |                 |
| Tipo de documento: Cédula de Ciudadanía 👔        | Nro. documento: 51647622 |              |                 |
| Tipo de normalizacion *<br>SELECCIONE UNA OPCIÓN |                          |              | J.              |
| Normalización por desintegración                 |                          |              |                 |
| Normalización por caución                        |                          |              |                 |
| Normalización por CCR                            |                          |              |                 |
|                                                  |                          |              | - Children -    |
|                                                  | 10 S 12 S 1              |              |                 |

Imagen 6.

| Registrar solicitud de Normalización por Desintegración PNVC |            |            |      |  |
|--------------------------------------------------------------|------------|------------|------|--|
| RUNT2-IN-641                                                 | Versión: 2 | 13-11-2024 | RUNT |  |

#### Seleccionar el Tipo de normalización la opción Normalización por desintegración.

| <b>RUNTPRO</b>                                                                                                    |                                                                                                    |                                       | Transporte                                    | E+ Cerrar sesión         |
|----------------------------------------------------------------------------------------------------|----------------------------------------------------------------------------------------------------|---------------------------------------|-----------------------------------------------|--------------------------|
| Crear Solicitud Normalización                                                                                                    |                                                                                                    |                                       |                                               |                          |
| Datos solicitante                                                                                                    |                                                                                                    |                                       |                                               |                          |
| Tipo de documento: Cédula de Ciudadanía<br>Tipo de normalizacion *<br>Normalización por desintegración                                      | Nro. documento: 7350517                                                                                                    |                                       |                                               | •                        |
| SRR870                                                                                                    |                                                                                                    |                                       | Q Buscar                                      | Vehículo                 |
| Información<br>Señor usuario, por favor tenga en cuent<br>el siguiente paso del proceso de acuerd<br>pagado de la tarifa RUNT NO será devue | a que después de realizar el registro de la solicitud us<br>lo con la Ley 1755 del 2015. Si la solicitud no es gestion<br>elto. | sted tiene 30 dia<br>ada en este tien | is calendario para co<br>npo será vencida y e | ontinuar con<br>Il valor |
| VIDA Transporte                                                                                                    | <b>Q Q</b>                                                                                                    |                                       | @Copyright 2                                  | 024 RUNT Versión 1.2.0   |

Imagen 7.

| Registrar solicitud de Normalización por Desintegracio | ón PNVC |
|--------------------------------------------------------|---------|
|--------------------------------------------------------|---------|

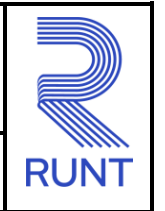

# RUNT2-IN-641

Versión: 2

13-11-2024

#### Paso 3

Ingrese la placa a normalizar en el campo Nro. placa a normalizar y de clic en el botón **Buscar Vehículo**, de inmediato el sistema recupera la información del vehículo de acuerdo con la información registrada en el sistema RUNT.

El sistema recupera la información del vehículo a normalizar y realiza las validaciones propias del proceso a aplicar.

| correcciones ante el Organismo<br>que una vez normalizado el vehí<br>en el sistema RUNT.   | de Tránsito donde se encuentre reg<br>culo, no habrá lugar a efectuar corre | istrado el vehículo a normalizar, ya<br>cciones en la información registrada |
|--------------------------------------------------------------------------------------------|-----------------------------------------------------------------------------|------------------------------------------------------------------------------|
| Placa: SRR870                                                                              | Marca: CHEVROLET                                                            | Tipo servicio: Público                                                       |
| Estado vehículo: ACTIVO                                                                    | Clase: CAMION                                                               | Color: BLANCO ARCO BICAPA                                                    |
| Peso bruto vehicular (Kg): 28000                                                           | Fecha de matrícula: 27/03/2007                                              | Configuración: 3                                                             |
| Nro. Ejes: 3                                                                               | Capacidad de carga: 20000                                                   |                                                                              |
| Señor usuario, usted no se encue<br>trámite, debe acreditar la calidad<br>correspondiente. | entra registrado como propietario de<br>1 de poseedor o tenedor de buena fe | el vehículo. Para continuar con el<br>e cargando el documento                |

Imagen 8

| Registrar solicitud de Normalización por Desintegración PNVC |            |            |      |  |
|--------------------------------------------------------------|------------|------------|------|--|
| RUNT2-IN-641                                                 | Versión: 2 | 13-11-2024 | RUNT |  |

El sistema muestra la siguiente información en pantalla.

| UNTPRO                                                                                                    | k                                                                                                    | VIDA Transporte E+ Cerra                                                                                                    |
|----------------------------------------------------------------------------------------------------|----------------------------------------------------------------------------------------------------|----------------------------------------------------------------------------------------------------|
|                                                                                                    |                                                                                                    | Q Buscar Vehículo                                                                                                    |
| Información<br>Señor usuario, por favor tenga en cuenta<br>de acuerdo con la Ley 1755 del 2015. Si la<br>Señor usuario, en caso de que se encuent | que después de realizar el registro de la solicitud usted<br>solicitud no es gestionada en este tiempo será vencida y<br>ren diferencias en la información, deberá solicitar las con | tiene 30 días calendario para continuar con el siguiente paso del proceso<br>y el valor pagado de la tarifa RUNT NO será devuelto.<br>rrecciones ante el Organismo de Tránsito donde se encuentre |
| Placa: SRN958                                                                                                    | e una vez normalizado el veniculo, no nabra lugar a efect<br>Marca: KENWORTH                                                                                                    | tuar correcciones en la información registrada en el sistema RUNI.<br>Tipo servicio: Público                                                                                                    |
| Estado vehículo: ACTIVO                                                                                                    | Clase: TRACTOCAMION                                                                                                    | Color: NEGRO                                                                                                    |
| Peso bruto vehicular (Kg): 42100                                                                                                    | Fecha de matrícula: 15/11/2007                                                                                                    | Configuración: 3S                                                                                                    |
| Nro. Ejes: 3                                                                                                    | Capacidad de carga: 35000                                                                                                    |                                                                                                    |
| Señor usuario, usted no se encuentra regi                                                                                                    | strado como propietario del vehículo. Para continuar con                                                                                                    | n el trámite, debe acreditar la calidad de poseedor o tenedor de                                                                                                    |

lmagen 9.

| Anexos solicitante                                                                                                    |            |                                    |
|----------------------------------------------------------------------------------------------------|------------|------------------------------------|
| Los documentos marcados con (*) son obligatorios                                                                               |            |                                    |
| ACREDITACIÓN CALIDAD DEL SOLICITANTE *                                                                                         |            | 🛣 Examinar                         |
| Debe anexar toda la documentación requerida                                                                                    |            |                                    |
| Digite los caracteres presentados a continuación                                                                               |            |                                    |
| 55bym                                                                                                    |            |                                    |
| Ingrese los números y letras que ve en la imagen *                                                                             |            |                                    |
| Aceptar Términos y Condiciones. <u>Ver términos y condiciones</u> - Debe seleccionar los términos y condiciones es obligatorio |            |                                    |
|                                                                                                    |            | Cancelar Validar                   |
| COMMENT<br>VIDA Transporte                                                                                                    | <b>e</b> e | @Copyright 2024 RUNT Version 1.2.0 |

Imagen 10.

| Registrar solicitud de Normalización por Desintegración PNVC |            |            |      |  |
|--------------------------------------------------------------|------------|------------|------|--|
| RUNT2-IN-641                                                 | Versión: 2 | 13-11-2024 | RUNT |  |

Nota: El sistema muestra un mensaje informativo sobre el plazo para continuar con la solicitud.

|                                                                             | 🗛 💮 Transporte                                                              | [→ Cerrar se                                                                                                    |
|-----------------------------------------------------------------------------|-----------------------------------------------------------------------------|----------------------------------------------------------------------------------------------------|
|                                                                             |                                                                             | •                                                                                                    |
|                                                                             |                                                                             |                                                                                                    |
|                                                                             | Q Buscar                                                                    | Vehículo                                                                                                    |
|                                                                             |                                                                             |                                                                                                    |
| r el registro de la solicitud usted<br>ey 1755 del 2015. Si la solicitud no | tiene 30 días calendar<br>es gestionada en este                             | io para<br>tiempo será                                                                                                   |
|                                                                             | r el registro de la solicitud usted<br>ey 1755 del 2015. Si la solicitud no | r el registro de la solicitud usted tiene 30 días calendar<br>ey 1755 del 2015. Si la solicitud no es gestionada en este |

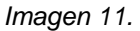

#### Información

Señor usuario, por favor tenga en cuenta que después de realizar el registro de la solicitud usted tiene 30 días calendario para continuar con el siguiente paso del proceso de acuerdo con la Ley 1755 del 2015. Si la solicitud no es gestionada en este tiempo será vencida y el valor pagado de la tarifa RUNT NO será devuelto.

**Nota:** El sistema genera el siguiente mensaje informativo sobre la información recuperada del vehículo que se ingresó.

| <b>RUNT</b> PRO                                                                                   |                                                                                                    | VIDA Transporte                                                               | 🗗 Cerrar sesión |
|---------------------------------------------------------------------------------------------------|----------------------------------------------------------------------------------------------------|-------------------------------------------------------------------------------|-----------------|
| Señor usuario, en caso de que se encuentren d<br>vez normalizado el vehículo, no habrá lugar a el | ferencias en la información, deberá solicitar las correcciones ante el Org<br>ectuar correcciones en la información registrada en el sistema RUNT. | ganismo de Tránsito donde se encuentre registrado el vehículo a normalizar, y | a que una       |
| Placa: TPZ766                                                                                     | Marca: KENWORTH                                                                                                    | Tipo servicio: Público                                                        |                 |
| Estado vehículo: ACTIVO                                                                           | Clase: TRACTOCAMION                                                                                                    | Color: AMARILLO                                                               |                 |
| Peso bruto vehicular (Kg):                                                                        | Fecha de matrícula: 16/07/2007                                                                                                    | Configuración: 3S                                                             |                 |
| Nro. Ejes: 3                                                                                      | Capacidad de carga: 0                                                                                                    |                                                                               |                 |

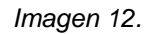

| RUNT2-IN-641 | Versión: 2 | 13-11-2024 | RUNT |
|--------------|------------|------------|------|

Señor usuario, en caso de que se encuentren diferencias en la información, deberá solicitar las correcciones ante el Organismo de Tránsito donde se encuentre registrado el vehículo a normalizar, ya que, una vez normalizado el vehículo, no habrá lugar a efectuar correcciones en la información registrada en el sistema RUNT.

**Nota:** El sistema muestra un mensaje informativo en caso de que el solicitante no se encuentre asociado como el propietario del vehículo.

| Estado vehículo: ACTIVO    | Clase: TRACTOCAMION            | Color: AMARILLO   |
|----------------------------|--------------------------------|-------------------|
| Peso bruto vehicular (Kg): | Fecha de matrícula: 16/07/2007 | Configuración: 3S |
| Nro. Ejes: 3               | Capacidad de carga: 0          |                   |

Imagen13.

Señor usuario, usted no se encuentra registrado como propietario del vehículo. Para continuar con el trámite, debe acreditar la calidad de poseedor o tenedor de buena fe cargando el documento correspondiente.

#### Paso 4

En caso de que el usuario no sea propietario el sistema habilita una sección de anexos. El usuario ingresa los anexos requeridos al dar clic en **Examinar**.

| Registrar solicitud de Normalización por Desintegración PNVC |            |            |      |
|--------------------------------------------------------------|------------|------------|------|
| RUNT2-IN-641                                                 | Versión: 2 | 13-11-2024 | RUNT |
|                                                              |            |            |      |

|                                                                   | Content of Transporte → Cerrar sesión |
|-------------------------------------------------------------------|---------------------------------------|
| Anexos solicitante                                                |                                       |
| Los documentos marcados con (*) son obligatorios                  |                                       |
| ACREDITACIÓN CALIDAD DEL SOLICITANTE *                            | Examinar                              |
| Debe anexar toda la documentación requerida                       |                                       |
| Digite los caracteres presentados a continuación                  |                                       |
| Ingrese los números y letras que ve en la ima.                    |                                       |
| Aceptar Términos y Condiciones. <u>Ver términos y condiciones</u> |                                       |
| COLOMBIA<br>OFFICIENTIA<br>VIDA                                   | @Copyright 2024 RUNT Versión 1.2.0    |

Imagen 14.

Se mostrará por pantalla información, integrada por los botones: Buscar, Quitar, Cancelar y Aceptar, se muestra las instrucciones del archivo a cargar.

| Registrar solicitud | l de Normalización por Desintegraci | ón PNVC    |      |
|---------------------|-------------------------------------|------------|------|
| RUNT2-IN-641        | Versión: 2                          | 13-11-2024 | RUNT |

|                                                            | VIDA Transporte E→ Cerrar sesión   |
|------------------------------------------------------------|------------------------------------|
| Anexos solicitante                                         |                                    |
| Los documentos marcados con (*) son obligatorios           |                                    |
| ACREDITACIÓN CALIDAD DEL SOLICITANTE *                     | Examinar                           |
| Debe anexar toda la documentación requerida                |                                    |
| Digite los caracteres presentados a continuación           |                                    |
| Ingrese los números y letras que ve en la ima.             |                                    |
| Aceptar Términos y Condiciones. Ver términos y condiciones |                                    |
| VIDA Transporte Q Q                                        | @Copyright 2024 RUNT Versión 1.2.0 |

Imagen 15.

#### Seleccionar la opción de Buscar

| Información                                                                                                    |   |
|----------------------------------------------------------------------------------------------------|---|
| FOTOCOPIA DOCUMEN                                                                                                    |   |
| Solo se permite la carga de archivos con extensión pdf y de tamaño 2MB<br>El nombre del archivo debe cumplir con las siguientes condiciones<br>• No debe superar 30 caracteres<br>• No debe tener caracteres especiales<br>• No debe tener espacios en blanco |   |
| <ul> <li>No se aceptan las letras ñÑ</li> <li>Debe contener solo letras y números</li> </ul>                                                                                                    | ł |
|                                                                                                    | J |

Imagen 16

| Registrar solicitud | de Normalización por Desintegraci | ión PNVC   |      |
|---------------------|-----------------------------------|------------|------|
| RUNT2-IN-641        | Versión: 2                        | 13-11-2024 | RUNT |

#### Seleccionar la opción Abrir

| O Abrir                                                     |                                       |                       |                     |        |                 |              | ×        |
|-------------------------------------------------------------|---------------------------------------|-----------------------|---------------------|--------|-----------------|--------------|----------|
| $\leftarrow$ $\rightarrow$ $\checkmark$ $\uparrow$ 🖹 > Este | equipo > Documentos >                 |                       |                     | ~      | U Buscar en Doc | umentos      | Q        |
| Organizar 🔹 Nueva carp                                      | peta                                  |                       |                     |        |                 | -            | 0        |
| INSTRUCTIVOS ^                                              | Nombre                                | Fecha de modificación | Тіро                | Tamaño |                 |              |          |
| 🗸 🗢 Este equipo                                             | 📜 Blocs de notas de OneNote           | 7/12/2023 3:16 p.m.   | Carpeta de archivos |        |                 |              |          |
| > 🖊 Descargas                                               | FORMATOS                              | 6/09/2023 10:54 a.m.  | Carpeta de archivos |        |                 |              |          |
| > 🖹 Documentos                                              | 📒 Plantillas personalizadas de Office | 4/12/2023 8:12 a.m.   | Carpeta de archivos |        |                 |              |          |
| Escritorio                                                  | RUNT 2.0                              | 14/06/2024 8:51 a.m.  | Carpeta de archivos |        |                 |              |          |
| 🚬 Imágenes                                                  | VIDEO                                 | 7/03/2024 11:15 a.m.  | Carpeta de archivos |        |                 |              |          |
| h Máslas                                                    | Pruebas.pdf                           | 16/04/2024 5:11 p.m.  | Documento Adobe A   | 107 KB |                 |              |          |
|                                                             | 🔏 RUNT 2.0 - Acceso directo           | 9/07/2024 12:04 p.m.  | Acceso directo      | 1 KB   |                 |              |          |
| > J Objetos 3D                                              |                                       |                       |                     |        |                 |              |          |
| > 📑 Videos                                                  |                                       |                       |                     |        |                 |              |          |
| 🔉 🔩 Windows (C:)                                            |                                       |                       |                     |        |                 |              |          |
| > 🥪 Pruebas Runt 2.0                                        |                                       |                       |                     |        |                 |              |          |
| 🔰 🥪 Documentos Co                                           |                                       |                       |                     |        |                 |              |          |
| 🗧 🥪 Casos_De_Uso (\                                         |                                       |                       |                     |        |                 |              |          |
| V 🗠 Dod                                                     |                                       |                       |                     |        |                 |              |          |
| Nombre                                                      | de archivo: Pruebas.pdf               |                       |                     |        | V Documento A   | dobe Acrobat | t (*.ŗ ~ |
|                                                             |                                       |                       |                     |        | Abrir           | Canc         | elar     |

lmagen 17.

| Registrar solic | tud de Normalización por Desintegraci | ón PNVC    |      |
|-----------------|---------------------------------------|------------|------|
| RUNT2-IN-641    | Versión: 2                            | 13-11-2024 | RUNT |

| ear Solicitud Normalización                                                                                            |                                                                                                    |                                                                                                    |            |
|----------------------------------------------------------------------------------------------------|----------------------------------------------------------------------------------------------------|----------------------------------------------------------------------------------------------------|------------|
| Datos solicitante                                                                                                    |                                                                                                    |                                                                                                    |            |
| Tipo de documento: Cédula de Ciudadania                                                                                | Nra. documenta: 7350517                                                                                          |                                                                                                    |            |
| fue de remelacion :<br>Normalización por desintegración                                                                |                                                                                                    |                                                                                                    | •          |
|                                                                                                    | $\supset$                                                                                                    |                                                                                                    |            |
|                                                                                                    |                                                                                                    | Q, Buscar                                                                                                    | Vehiculo   |
| Información     Señor usuano, por favor tenga en cuenta que des con la Ley 1755 del 2015. Si la solicitud no es gestio | pués de realizar el registro de la solicitud ustad tiene<br>nada en este tiempo será vencida y el valor pagado r | 130 dias calendario para continuar con el siguiente paso del proceso<br>de la tarità RUNT NO será devuelto.         | de acuerdo |
| Señor usuario, en caso de que se encuentren difere<br>vehiculo a normalizar, ya que una vez normalizado                | ncias en la información, deberá solicitar las correccio<br>el vehículo, no habrá lugar a efectuar correcciones e | ones ante el Organismo de Tránsito donde se encuentre registrado<br>In la información registrada en el userna RUNT. | -          |
| Placa: SRR870                                                                                                    | Marca CHEVROLET                                                                                                  | Tipo servicio: Público                                                                                              | -          |
| Estado vehículo: ACTIVO                                                                                                | Clase: CAMION                                                                                                    | COLDE BLANCO ARCO BICAPA                                                                                            |            |
| Peso bruto vehicular (Kg): 28000                                                                                       | Fecha de matricula: 27/03/2007                                                                                   | Configuración: 3                                                                                                    |            |
| Nro. Ejes: 3                                                                                                    | Capacidad de carga: 20000                                                                                        |                                                                                                    |            |
| Señor isuario, usted no se encuentra registrado con<br>compando el documento comispondiente.<br>Anexos solicitante     | no propietario del vehículo. Para continuar con el tra                                                           | vinite, debe acreditar la calidad de poseedor o tenedor de buena fe                                                 |            |
| ACREDITACIÓN CAUDAD DEL SOUCITANTE                                                                                     | pruebal pdf                                                                                                    | 🖀 Eliminar                                                                                                    |            |
| Digite los caracteres presentados a continuación                                                                       |                                                                                                    |                                                                                                    |            |
| PREXMIP                                                                                                    |                                                                                                    |                                                                                                    |            |
| (www.p                                                                                                    | ondiciones                                                                                                    |                                                                                                    |            |
| Aceptar Terminos y Condiciones Ver terminos y condiciones                                                              |                                                                                                    |                                                                                                    |            |
| Aceptar Terminos y Condiciones <u>Ver terminos y co</u>                                                                |                                                                                                    | ( source )                                                                                                    |            |
| Aceptar Terminos y Condiciones <u>Ver Terminos y co</u>                                                                |                                                                                                    | Cancelar                                                                                                    | Validar    |

Imagen 18.

| Registrar solicitud | de Normalización por Desintegraci | ón PNVC    |      |
|---------------------|-----------------------------------|------------|------|
| RUNT2-IN-641        | Versión: 2                        | 13-11-2024 | RUNT |

Al seleccionar la opción **Quitar**, el sistema elimina el documento previamente seleccionado y deja vacío el campo correspondiente.

| Información                                                                                                    |
|----------------------------------------------------------------------------------------------------|
| Pruebas.pdf                                                                                                    |
| Solo se permite la carga de archivos con extensión pdf y de tamaño 2MB                                                                                                    |
| El nombre del archivo debe cumplir con las siguientes condiciones                                                                                                    |
| <ul> <li>No debe superar 30 caracteres</li> <li>No debe tener caracteres especiales</li> <li>No debe tener espacios en blanco</li> <li>No se aceptan las letras ñÑ</li> <li>Debe contener solo letras y números</li> </ul> |
| Aceptar Cancelar                                                                                                    |

Imagen 19

| Información                                                                                                    |  |  |  |
|----------------------------------------------------------------------------------------------------|--|--|--|
| Buscar                                                                                                    |  |  |  |
| Solo se permite la carga de archivos con extensión pdf y de tamaño 2MB                                                                                                    |  |  |  |
| El nombre del archivo debe cumplir con las siguientes condiciones                                                                                                    |  |  |  |
| <ul> <li>No debe superar 30 caracteres</li> <li>No debe tener caracteres especiales</li> <li>No debe tener espacios en blanco</li> <li>No se aceptan las letras ñÑ</li> <li>Debe contener solo letras y números</li> </ul> |  |  |  |
| Aceptar                                                                                                    |  |  |  |

Imagen 20

| Registrar solicitud de Normalización por Desintegración PNVC |            |            |      |
|--------------------------------------------------------------|------------|------------|------|
| RUNT2-IN-641                                                 | Versión: 2 | 13-11-2024 | RUNT |

Al seleccionar la opción de Cancelar, el sistema me remite a la pantalla anterior.

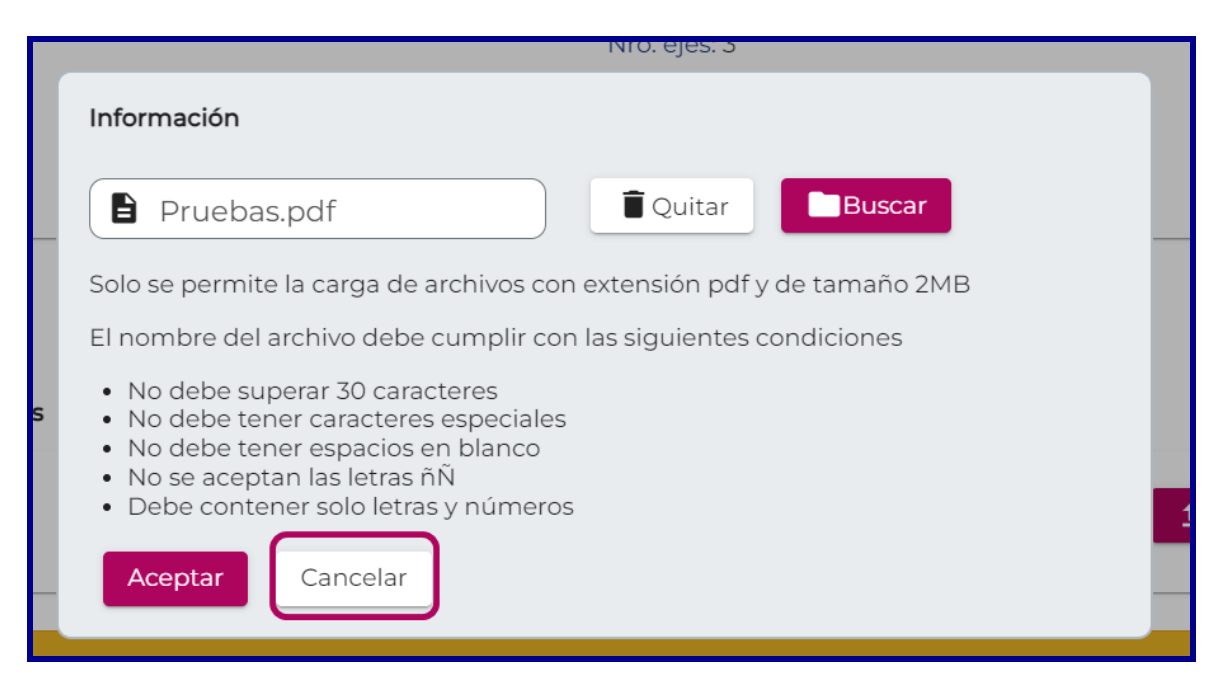

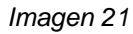

| Anexos solicitante                               |            |                                    |  |  |
|--------------------------------------------------|------------|------------------------------------|--|--|
| Los documentos marcados con (*) son obligatorios |            |                                    |  |  |
| FOTOCOPIA DOCUMENTO IDENTIDAD *                  |            | 🛓 Examinar                         |  |  |
| Debe anexar toda la documentación requerida      |            |                                    |  |  |
|                                                  |            | Cancelar Registrar                 |  |  |
| VIDA Transporte                                  | <b>Q</b> Q | @Copyright 2024 RUNT Versión 1.2.0 |  |  |

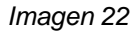

RUNT2-IN-641

Versión: 2

13-11-2024

024

#### Paso 5

Diligencie la información del proceso, ingrese los caracteres que aparecen en la sección captcha, Acepte Términos y condiciones y de clic en Validar. El sistema muestra un mensaje por pantalla informando el registro exitoso de la solicitud de normalización, la cual queda asociado a un número de solicitud.

| <b>RUNT</b> PRO                                                                                                    |                                                                                                    | A Transporte              | 🗗 Cerrar sesión                 |
|----------------------------------------------------------------------------------------------------|----------------------------------------------------------------------------------------------------|---------------------------|---------------------------------|
| Añexos solicitante<br>Los documentos marcados con (*) son                                                                                                    | obligatorios                                                                                                    |                           |                                 |
| ACREDITACIÓN CALIDAD DEL                                                                                                    | Señor usuario se ha registrado exitosamente la                                                                                                    | Teliminar                 |                                 |
| The second second secon | solicitud con el número 1025791. El Ministerio de<br>Transporte realizará la validación a la<br>documentación y luego podrá continuar con el<br>proceso |                           |                                 |
| COLONEIA<br>COLONEIA<br>COLONEIA<br>COLONEIA<br>COLONEIA<br>COLONEIA<br>COLONEIA<br>COLONEIA<br>COLONEIA<br>COLONEIA<br>COLONEIA<br>COLONEIA<br>COLONEIA<br>COLONEIA                                                                                                    | <b>e</b> Q                                                                                                    | Cancelar<br>@Copyright 20 | Validar<br>24 RUNT Versión 12.0 |

Imagen 23.

Normalización. Si la opción seleccionada es Aceptar, se notificará al correo electrónico registrado al momento de crear el usuario del portal Web al ciudadano y se carga la solicitud para continuar el proceso.

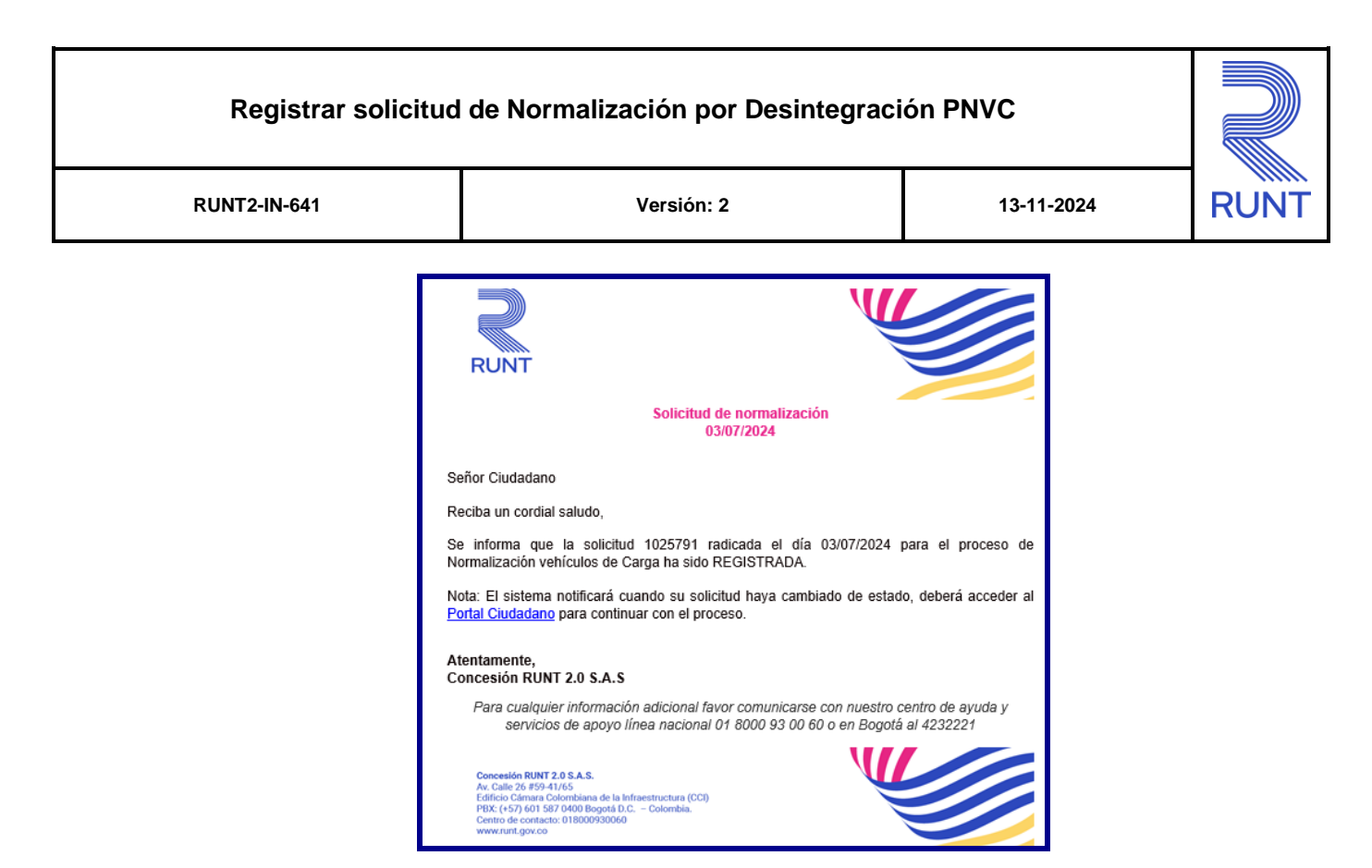

Imagen 24.

| Registrar solicitud de Normalización por Desintegración PNVC |            |            |      |
|--------------------------------------------------------------|------------|------------|------|
| RUNT2-IN-641                                                 | Versión: 2 | 13-11-2024 | RUNT |

# **4 CONTROL DE CAMBIOS**

| Control de cambios |                        |                           |                     |            |                                |
|--------------------|------------------------|---------------------------|---------------------|------------|--------------------------------|
| Versión            | Elaboró                | Revisó                    | Aprobó              | Fecha      | Descripción                    |
| 1                  | Analista de            | Coordinador de            | Jefe de             | 21/08/2024 | Elaboración inicial del        |
|                    | Pruebas                | Pruebas                   | Producto            |            | documento.                     |
| 2                  | Analista de<br>Pruebas | Coordinador de<br>Pruebas | Jefe de<br>Producto | 12/11/2024 | por observaciones<br>recibidas |